## REC Reviewer Guide: How to complete proposal review using jotform

1) Open your jotform **<u>inbox</u>** from the email notification that you have a review request.

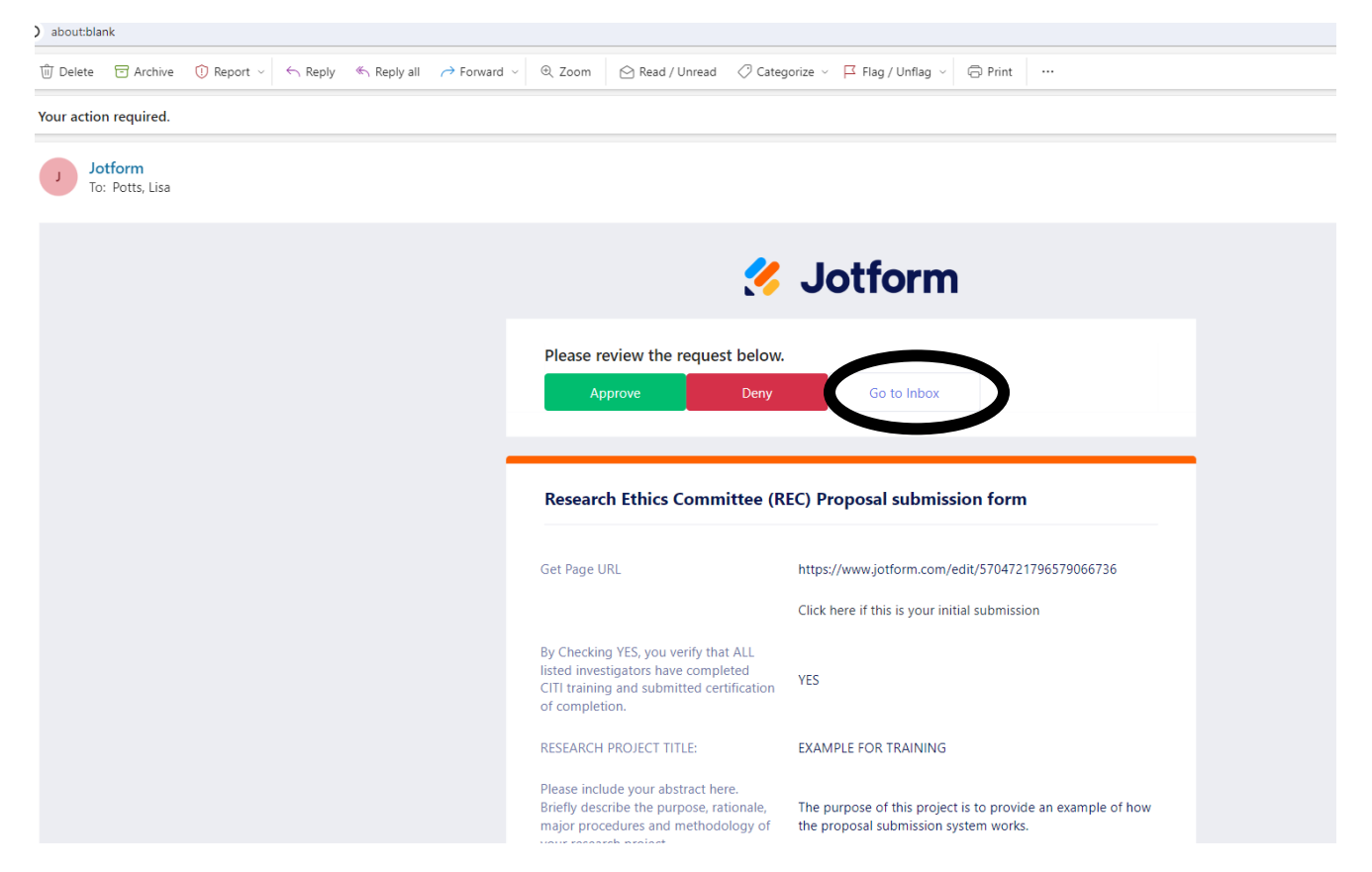

- 2) In your jotform inbox (you will need to have a free jotform account), click on the assigned proposal and **scroll down to the bottom** where you will find a message related to the assigned review.
  - a. **Please review this message before starting to review** the materials as this is where we will add anything of note regarding the proposal if need be.
  - b. This is also where we will include the direct link to that specific proposal submission, which you will need to copy and paste into your internet browser once you are ready to submit your decision / comments.

| https://peacefulplay   | Mail - Research Ethi. | 🚬 🛛 My Profile - Zoom 🛛 😋 Di       | schloard 🐐 My Forms ) kefform 📎 My Stes - Research 🔡 Spaking Employees 🕥 Research Ethics Co 🕧 Experian IslentityWo 🦉 Human Anatomy AL 🕥 Dathboard 🍵 Home - PubMed                                                                                                    | <ul> <li>All Bookm</li> </ul> |
|------------------------|-----------------------|------------------------------------|----------------------------------------------------------------------------------------------------|-------------------------------|
| Waiting For Me         | Comparisol Ap         |                                    |                                                                                                    |                               |
| Sameri                 | Piter 🌱               | A finite first last                |                                                                                                    | 🖲 Privit 🛓 Downin             |
| of 2 submissions O     |                       | approval Plan                      | Borrespont to Line Ports                                                                                                    |                               |
| Valler Harris          | 24                    | Usa Ports                          | Live Ports edited the submission.                                                                                                    | Ny: 12, 2027                  |
| aa Potta<br>IC Everpin | Sep 18, 2023          | - In means                         |                                                                                                    |                               |
| r fogens               |                       | Motification                       | Due to submission with, the approval flow automatically restanded                                                                                                    | (3a-11, 2007                  |
|                        |                       | Spaling REC<br>B Approvel Flow     | Farmingent to Line Potte                                                                                                    | 500-50, 2023                  |
|                        |                       |                                    | This is a feet. Chead have for any notice one main indicate allows the prospect.                                                                                                    |                               |
|                        |                       | Soalding REC                       | Restarted approxi flow.                                                                                                    | 1940 - K. 2028                |
|                        |                       | Spalding REC                       | Spubling BEC added (He submission:                                                                                                    | Nov 21, 2023                  |
|                        |                       | Notification                       | Day to submission with the approval floor automatically contacted                                                                                                    | ·m. 21,2225                   |
|                        |                       | Spalding REC<br>13 East Submission | Spukling REC solution vulnerasion.                                                                                                    | Nat 21,2025                   |
|                        |                       | Nutification<br>D Approvel Flow    | Due to individual and all the same of the                                                                                                    | 544 ZI 2023                   |
|                        |                       | Spalling REC<br>Approval Plan      | familyed to line Pots-                                                                                                    | 2                             |
|                        |                       |                                    | Here is a proposed for your expedited inview. Once you have condicided the review, please use the link below to conduct the REC inviewer section of this submission and updated your completed reviewer goaldines. Hease reach out to us if you have any quest to another measures to another measures. | fions of concerns related to  |

- 3) Access and review all materials for the proposal, **using the reviewer guidelines** to ensure you check for all relevant details.
  - a. All proposal materials are accessible via clickable links directly in the email you received with the assigned proposal. The attachments can also be found within the form in your jotform inbox.
  - Be sure to look through the actual form submission as some relevant info / attachments (i.e. site permission letters, any additional info associated with inclusion criteria, etc.) will be earlier in the form. The main proposal, consent forms and any instrument related attachments will be towards the end of the form.
  - c. Reviewer guidelines document can be found on the REC website <u>under REC reviewer</u> <u>resources</u>.
  - d. Please email <u>rec@spalding.edu</u> if you have any questions or concerns related to the assigned review, including if you feel you have a conflict of interest that warrants recusing yourself from completing the review. Note that serving as a course professor, reader or some other ancillary role on a dissertation / capstone committee does not warrant conflict of interest in and of itself.
- 4) Upload your completed reviewer guidelines into the assigned submission using the edit link provided in your jotform inbox message (see step 2).
  - a. Upon opening the link, confirm that at least one of the bubbles is filled in blue. If all options are blank, please confirm you are using the correct link and email us if need be to resend the link.
  - b. Click on "click here if you are the REC reviewer" then click next
  - c. select "expedited" (or exempt, if you happen to be assigned an exempt review)

| Please be sure to click save before exiting the site                                                                                                    | For REC Use Only, DO NOT FILL BELOW THIS LINE                                                            |
|----------------------------------------------------------------------------------------------------|----------------------------------------------------------------------------------------------------|
| OR clicking on any of the hyperlinks within this                                                                                                    |                                                                                                    |
| form as doing so will take you out of the form and                                                                                                    |                                                                                                    |
| progress will be lost.                                                                                                    |                                                                                                    |
|                                                                                                    | Study Title                                                                                              |
| Please indicate if this is your initial or revised submission. Note, if this is a<br>revision, please be sure all revisions have been made in all necessary<br>attachments and all revisions highlighted throughout. | EXAMPLE FOR TRAINING                                                                                     |
| Click here if this is your initial submission                                                                                                    | Type of review conducted:                                                                                |
| Click here if you are making revisions per conditional approval                                                                                                    | O Full Board                                                                                             |
| Click here if you are the PI and need to sign or confirm submission                                                                                                    | C Expedited                                                                                              |
| Click here if you are the REC reviewer                                                                                                    | Evempt / Limited Review                                                                                  |
|                                                                                                    | Approval recommended?                                                                                    |
| Next                                                                                                    | O YES                                                                                                    |
|                                                                                                    | O NO                                                                                                    |
|                                                                                                    | <ul> <li>Conditional per requested revisions</li> </ul>                                                  |
|                                                                                                    | Reviewer comments / conditions to be met for final approval (if conditional<br>approval is recommended). |
|                                                                                                    |                                                                                                    |
|                                                                                                    |                                                                                                    |
|                                                                                                    |                                                                                                    |

- d. Select whichever approval decision applies
  - i. approval = you have no requested revisions / conditions
  - ii. Conditional = you have some requested revisions / conditions, regardless of how minor they may be
  - iii. deny = you feel that the overall premise of the study does not meet OHRP guidelines and an alternative approach is warranted. Note that this option will send the proposal for full committee review as no single reviewer can deny a proposal.
- e. Enter a summary (or list) of your comments in the reviewer comments box.
  - i. Note if you have significant comments within the completed reviewer guidelines, you may want to just give a brief overview of the main concerns and add a comment for the investigators to refer to the reviewer guidelines for specific feedback.
  - ii. If everything is good and you are giving full approval you can just type, no revisions requested in this box
- f. Upload completed reviewer guidelines
- g. Sign, date and click submit

|     | For REC Use Only, DO NOT FILL BELOW THIS LINE                                                            |
|-----|----------------------------------------------------------------------------------------------------|
|     |                                                                                                    |
|     | Study Title                                                                                              |
|     | EXAMPLE FOR TRAINING                                                                                     |
|     | Type of review conducted:                                                                                |
|     | O Full Board                                                                                             |
| С   | C Expedited                                                                                              |
| _   | Exempt / Limited Review                                                                                  |
|     | Approval recommended?                                                                                    |
|     | ⊖ YES                                                                                                    |
|     | O NO                                                                                                    |
| d   | <ul> <li>Conditional per requested revisions</li> </ul>                                                  |
|     | Reviewer comments / conditions to be met for final approval (if conditional<br>approval is recommended). |
| e 🔤 | $\rightarrow$                                                                                            |
|     | Julioad Reviewer Guidelines Here                                                                         |
|     |                                                                                                    |
| £   |                                                                                                    |
|     | Browse Files                                                                                             |
|     | Drag and drop files here                                                                                 |
|     | Date                                                                                                    |
|     | MM-DD-YYYY 🗇                                                                                             |
|     | Date                                                                                                    |
|     | Reviewer Signature                                                                                       |
| g   | Sign Hare                                                                                                |
|     | Creat                                                                                                    |
|     |                                                                                                    |
|     | Back Submit                                                                                              |
|     |                                                                                                    |